**BANKOH BUSINESS CONNECTIONS 3.0** 

# **QUICK REFERENCE GUIDE**

Legacy Reporting

👍 Bank of Hawaii

# Legacy Reporting

Bankoh Business Connections (BBC) 3.0

#### Legacy Reporting

Legacy Reports, including but not limited to ACH Returns and EDI Reports, are bank generated reports uploaded to BBC 3.0.

Note: A User must have permission to view Legacy Reports that a company is entitled to receive.

#### **Viewing a Legacy Report**

1. From *Reporting*, select *Legacy Reports*.

| Bank of Hawaii         Home         Payments/Transfers         Fraud / Risk Management | Reporting Administration and Settings   | Kimo Honolulu<br>Last Login: 01/18/2017 10:20 / |
|----------------------------------------------------------------------------------------|-----------------------------------------|-------------------------------------------------|
| ome                                                                                    | Balance and Transaction<br>Reporting    | Add Widget                                      |
| Notifications                                                                          | Download<br>Report Management           | \$                                              |
|                                                                                        | Legacy Reports                          |                                                 |
| Files were recently imported.                                                          | eStatements                             | View                                            |
| Recurring Payments recently failed.                                                    | Wire Transaction Report<br>Image Search | View                                            |

- 2. By default, the current date's load will display.
  - If the file type is a Report, select *View* in the Actions column to display the report. Based on your browser, you have the option to print or save the selected report.
  - If the file type is a Data File, select **Download** in the Actions column to save or download a copy of the file.

| Search Criteria  | Edit                                      |                              |                        |                                  |                     |             |
|------------------|-------------------------------------------|------------------------------|------------------------|----------------------------------|---------------------|-------------|
| Report ID<br>All |                                           | Description<br>All           | Date<br>Today          |                                  | File Type<br>All    |             |
| Filter Select fi | elds 🗸                                    |                              |                        |                                  |                     |             |
| Filter Select fi | elds 🔹 👻                                  | Description                  | Report Date            | Load Date                        | File Type           | Number of I |
| Filter Select fi | elds   Report ID 0000012340-Financial EDI | Description<br>Financial EDI | Report Date 02/16/2017 | Load Date<br>02/16/2017 01:18:34 | File Type<br>Report | Number of 1 |

### Ah Bank of Hawaii

### Legacy Reporting

Bankoh Business Connections (BBC) 3.0

### Legacy Reporting

#### **Searching for Reports**

1. Click *Edit* to search for a report.

|             |                    |                               | \$                                          |
|-------------|--------------------|-------------------------------|---------------------------------------------|
|             |                    |                               |                                             |
| Description | Date               | File Type                     |                                             |
| All         | Today              | All                           |                                             |
|             | Description<br>All | Description Date<br>All Today | Description Date File Type<br>All Today All |

- 2. Enter Search Criteria.
  - Search by Report ID or Description
  - Search by Report Date or Load Date
    - Use the calendar icon to select a date or date range
    - Click Apply
  - Search by file type
    - Report
    - Data File
  - Click Search

| Report ID     |            |
|---------------|------------|
|               |            |
| Description   |            |
|               |            |
| Date          |            |
| 01/18/2017    | <b>***</b> |
| O Report Date |            |

## **FAQ** Frequently Asked Questions

### Legacy Reports

#### Q: What are Legacy Reports?

- A: In BBC 3.0, Legacy Reports are the Special Reports you received in BBC 2.0. Based on your permissions, these reports may include:
  - ACH Returns
  - Financial EDI
  - Daily FX Rates

# **Contact Information**

For more information, contact Cash Management Services at the following: Hawaii: (808) 694-8021 Toll-free: (877) 232-0118 Guam: (671) 479-3629 or (671) 479-3633 Email: connections@boh.com